## SuperKids 3E 學生帳號使用說明

## FAQ 常見問題

- 如何取得 SuperKids 3E 線上學生資源的註冊序號 (access code)?
   A: 序號附在所購買的學生本中,刮開學生本上序號條上的銀漆,即有一連串英文字母排列的序號。
- 序號卡能註冊幾次?
   A:序號僅能使用一次
- 學生帳號使用期限?
   A:學生帳號使用期限是 24 個月
   (使用期限以書本序號下方的說明為主,如有更動,恕不另行通知)
- 線上學生資源包含哪些內容?
   A:包含了學生本和作業本的全部音檔
- 忘記當初所設定的 username 或 password 怎麼辦?
   A: 點選下方的 "Forget your password?", 系統會自動寄處理信件至當初註冊所填寫的 email 信
   箱

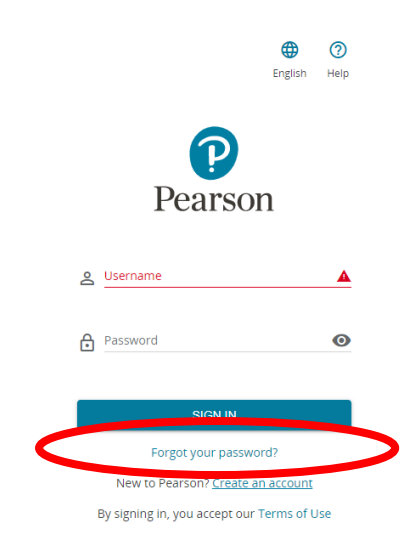

Third Edition

## 學生帳號申請,請參閱下列步驟進行註冊

| STEP 1 | 登入網站 www.english.com/activate,點下方 "New to Pearson? Create an account"                          |                                                                                                    |  |
|--------|------------------------------------------------------------------------------------------------|----------------------------------------------------------------------------------------------------|--|
|        | English                                                                                        | Help                                                                                                    |  |
|        | Pearson                                                                                        |                                                                                                    |  |
|        | <u>e</u> Username                                                                              |                                                                                                    |  |
|        | Password                                                                                       | 0                                                                                                    |  |
|        | SIGN IN                                                                                        |                                                                                                    |  |
|        | New to Pearson? <u>Create an account</u><br>By signing way the scopt out To make               | JSE CONTRACTOR OF CONTRACTOR OF |  |
| STEP 2 | TEP 2 選擇身份 (Child Account),點 "Get Started"進入                                                   |                                                                                                    |  |
|        |                                                                                                | CO     English Hulp                                                                                                    |  |
|        | Pearson                                                                                        |                                                                                                    |  |
|        | Welcome!                                                                                       |                                                                                                    |  |
|        | Which account would you like to<br>Adult account<br>Chil<br>For adult learners and<br>teachers | register for?<br>d account<br>parents or<br>hs registering on                                                                                                    |  |
|        | OET STARTED                                                                                    | ET STARTED                                                                                                    |  |

STEP 3 輸入基本資料,建立培生帳號

SuperKids Third Edition

|                                                                                                    | Child's Information                                                      |
|----------------------------------------------------------------------------------------------------|--------------------------------------------------------------------------|
| Pearson                                                                                                    | Child's first name: 填寫英文 (eg. Vivian)                                    |
| Create a child account                                                                                                    | Child's last name: 填寫英文 (eg. Wang)                                       |
| Child's information                                                                                                    | Native Language: 點選 "中文 (台灣)"                                            |
| Child's first name                                                                                                    | Country: 點選"Taiwan"                                                      |
| Child's last name                                                                                                    | Account Information                                                      |
| Native language  V                                                                                                    | Create username: 建議以 email 設立                                            |
| Account information                                                                                                    | Parent/guardian email address: 父母<br>(或是自己) 常使用的 email 信箱                |
| Create username       Parent/guardian email address                                                                                                    | Password: 至少 8 個字元,須包含英文<br>字母與數字(如 Password1234),不<br>得與姓名和 username 相同 |
| <ul> <li>Create password</li> <li>Confirm password</li> </ul>                                                                                                    | 以上輸入完畢,再檢查一次,確認無誤後,點選"Create Account"                                    |
| <ul> <li>Keep me updated with information about Pearson products and services, as well as occasional customer surveys. (Don't worry, we won't share your information with anyone else.)</li> </ul> | 可選可不選                                                                    |
| CREATE ACCOUNT                                                                                                    | Create Account                                                           |

**STEP 4** 輸入產品序號(Access Code),點選 "Activate",即可使用

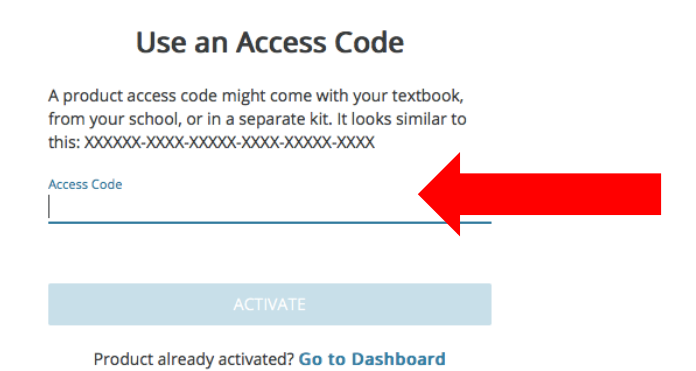

## SuperKids

STEP 5 進入首頁的畫面, 點選產品時, 會出現"選擇機構"的畫面, 請輸入"Pearson", 再任選其中一選項即可. 完成後, 即可開始使用.

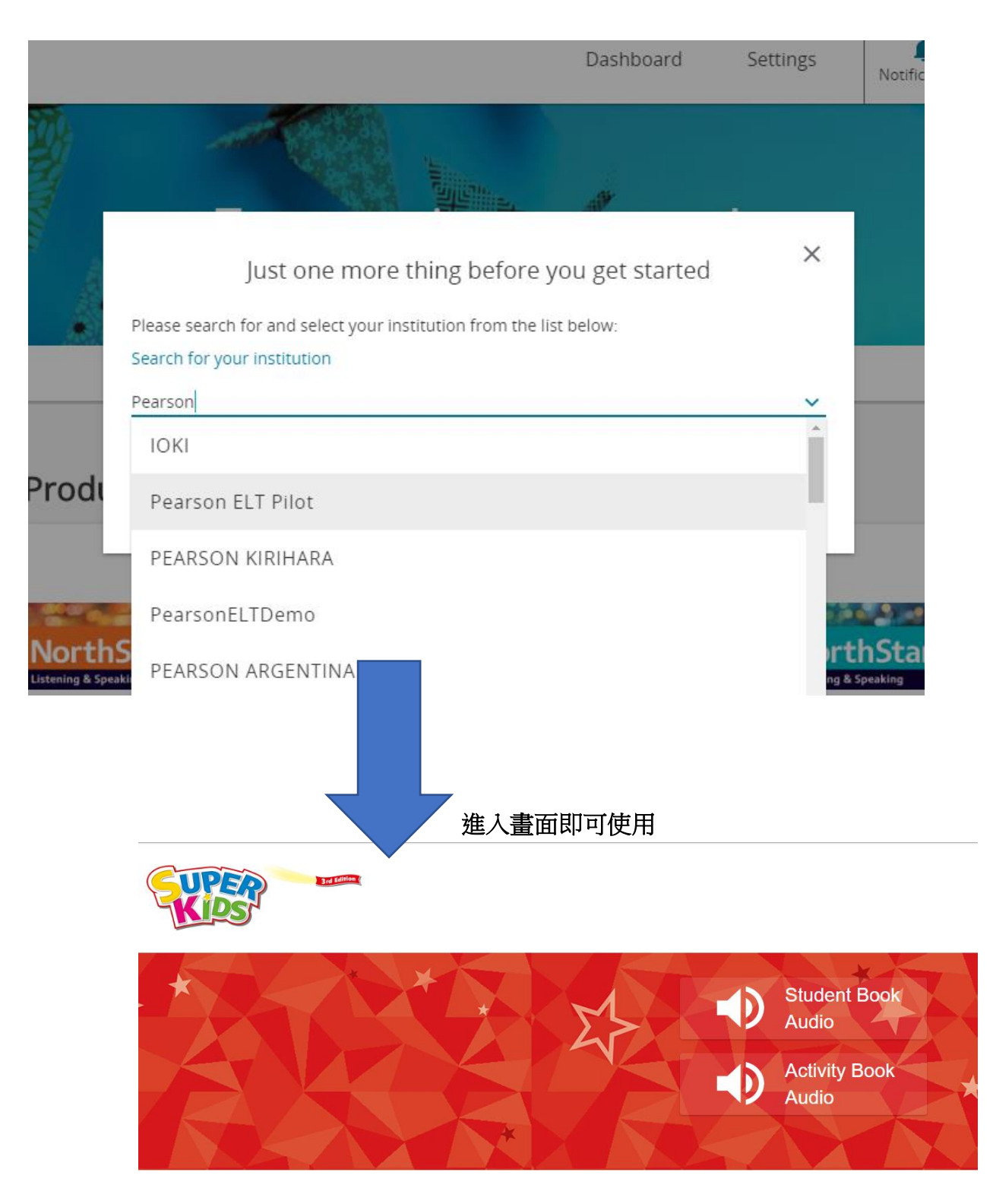